#### ANEXO I

No Menu Principal, o usuário deve clicar em Tramitação e posteriormente Andamento.

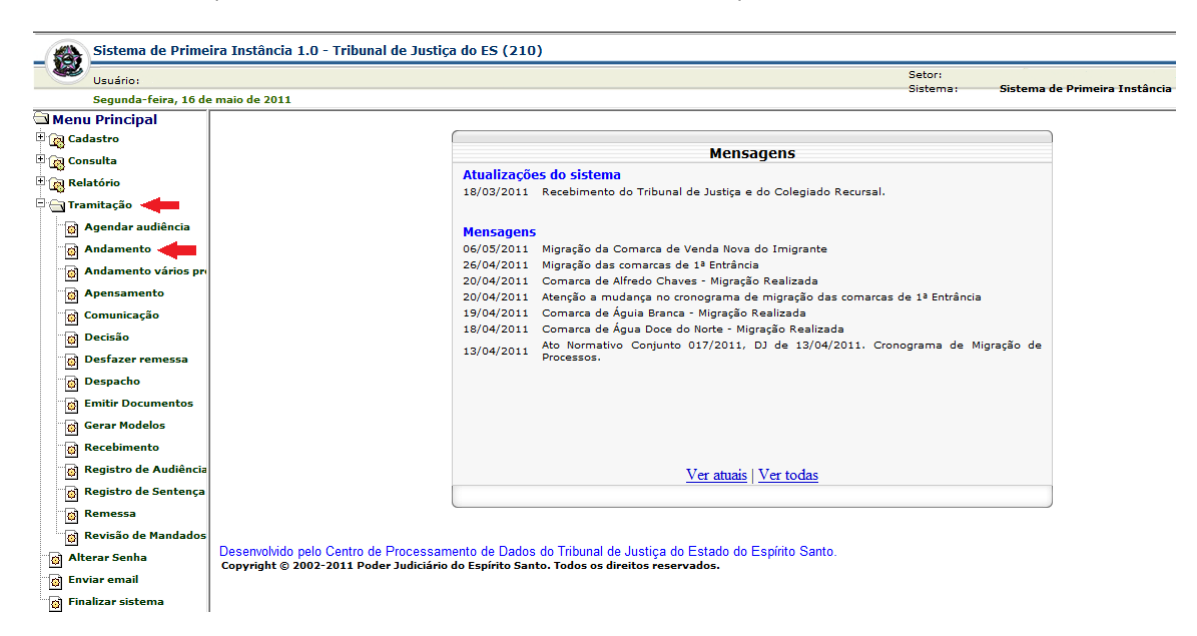

Pesquisar o número do processo.

| Usuário:<br>Segunda-feira, 16 de | maio de 2011 | Setor:<br>Sistema: | Sistema de Primeira Instânc |
|----------------------------------|--------------|--------------------|-----------------------------|
| Monu Principal                   |              |                    |                             |
| Cadastro                         | Andamento    |                    |                             |
| 🙀 Consulta                       | Processo     |                    |                             |
| 🙀 Relatório                      | Description  |                    |                             |
| Tramitação                       | Pesquisar    |                    |                             |
| 👩 Agendar audiência              |              |                    |                             |
| 👩 Andamento                      |              |                    |                             |
| 👩 Andamento vários pr            |              |                    |                             |
| Apensamento                      |              |                    |                             |
| 👩 Comunicação                    |              |                    |                             |
| 👩 Decisão                        |              |                    |                             |
| 👩 Desfazer remessa               |              |                    |                             |
| 👩 Despacho                       |              |                    |                             |
| 👩 Emitir Documentos              |              |                    |                             |
| 👩 Gerar Modelos                  |              |                    |                             |
| 👩 Recebimento                    |              |                    |                             |
| 👩 Registro de Audiência          |              |                    |                             |
| 👩 Registro de Sentença           |              |                    |                             |
| 👩 Remessa                        |              |                    |                             |
| 👩 Revisão de Mandados            |              |                    |                             |
| 👸 Alterar Senha                  |              |                    |                             |
| 🏟 Enviar email                   |              |                    |                             |
| े<br>लो Finalizar sistema        |              |                    |                             |

No campo Tramitação, incluir o andamento 58 e, posteriormente selecionar o botão Incluir.

|                | Sistema de Primei    | ra Instância 1.0 - Trib  | unal de Justiça do ES (210)                                                                                                    |            |          |          |                                |
|----------------|----------------------|--------------------------|----------------------------------------------------------------------------------------------------|------------|----------|----------|--------------------------------|
| ~              | Usuário:             |                          |                                                                                                    |            |          | Setor:   | Cistore de Deirecire Instânsie |
|                | Segunda-feira, 16 de | maio de 2011             |                                                                                                    |            |          | Sistema: | Sistema de Primeira Instancia  |
| Menu           | Principal            |                          |                                                                                                    |            |          |          |                                |
| 👸 Cad          | astro                | Andamento                |                                                                                                    |            |          |          |                                |
| Con            | sulta                | Nº Processo              | 024.11.000649-1 - Penal Pública Comum                                                                                                    | Tramitando |          |          |                                |
| a Rela         | tório                | Vara                     | VITÓRIA - 9ª VARA CRIMINAL                                                                                                    |            |          |          |                                |
| Trar           | nitação              | Partes do Processo       |                                                                                                    |            |          |          |                                |
| -<br>  _ [ ] / | gendar audiência     | ADAILTON CORREL          | A I I ITZA                                                                                                    |            |          |          |                                |
| · 👩 🖊          | ndamento             |                          |                                                                                                    |            |          |          |                                |
| · 👩 🖊          | ndamento vários pr   | Testemunha Autor         |                                                                                                    |            |          |          |                                |
| i 👩 🖊          | pensamento           | RICARDO VIEIRA D         | A STI VA                                                                                                    |            |          |          |                                |
| ି 👩 C          | omunicação           |                          |                                                                                                    |            |          |          |                                |
| - 👩 🕻          | ecisão               | Andamentos do I          | Processo                                                                                                    |            |          |          |                                |
| - 👩 🕻          | esfazer remessa      | Petiç                    | ão recebida no cartório                                                                                                    |            | <b>^</b> |          |                                |
| - 🔯 E          | espacho              | 08/04/2011 VITO<br>° 201 | RIA - 9ª VARA CRIMINAL N<br>L100357619                                                                                                    | SSCOSTA    | (=)      |          |                                |
| - 👩 E          | mitir Documentos     | 07/04/2011 Petiç         | ão Protocolada N º                                                                                                    |            |          |          |                                |
| ି 👩 G          | erar Modelos         | 07/04/2011 2011          | .00357619                                                                                                    | JACCITC    |          |          |                                |
| 🧑 R            | ecebimento           | 05/04/2011 Mand          | ado expedido                                                                                                    | SSCOSTA    | *        |          |                                |
| 🧑 R            | egistro de Audiência | Tramitação 58            | Guia de execução remetida a Vara de Execução Penal                                                                                                    |            | -        |          |                                |
| 🧑 R            | egistro de Sentença  |                          | , [,,,,,,,,,,,,,,,,,,,,,,,,,,,,,,,,,,,,,,,,,,,,,,,,,,,,,,,,,,,,,,,,,,,,,,,,,,,,,,,,,,,,,,,,,,,,,,,,,,,,,,,,,,,,,,,,,,,,,,,,,,,,,,,,,,,,,,,,,,,,,,,,,,,,,,,,,,,,,,,,,,,,,,,,,,,,,,,,,,,,,,,,,,,,,,,,,,,,,,,,,,,,,,,,,,,,,,,, |            |          |          |                                |
| 👩 🖪            | emessa               |                          | 16/05/2011                                                                                                    |            |          |          |                                |
| - 👩 R          | evisão de Mandados   | Observação               |                                                                                                    |            | ~        |          |                                |
| 🗿 Alte         | rar Senha            |                          | _                                                                                                    |            |          |          |                                |
| 🗿 Envi         | ar email             |                          |                                                                                                    |            | -        |          |                                |
| 🗿 Fina         | lizar sistema        |                          | Excluir último Incluir Limpar                                                                                                    |            |          |          |                                |

Conforme a tela abaixo, o processo fica com a situação de arquivado, mas com a informação de que foi expedida guia de execução.

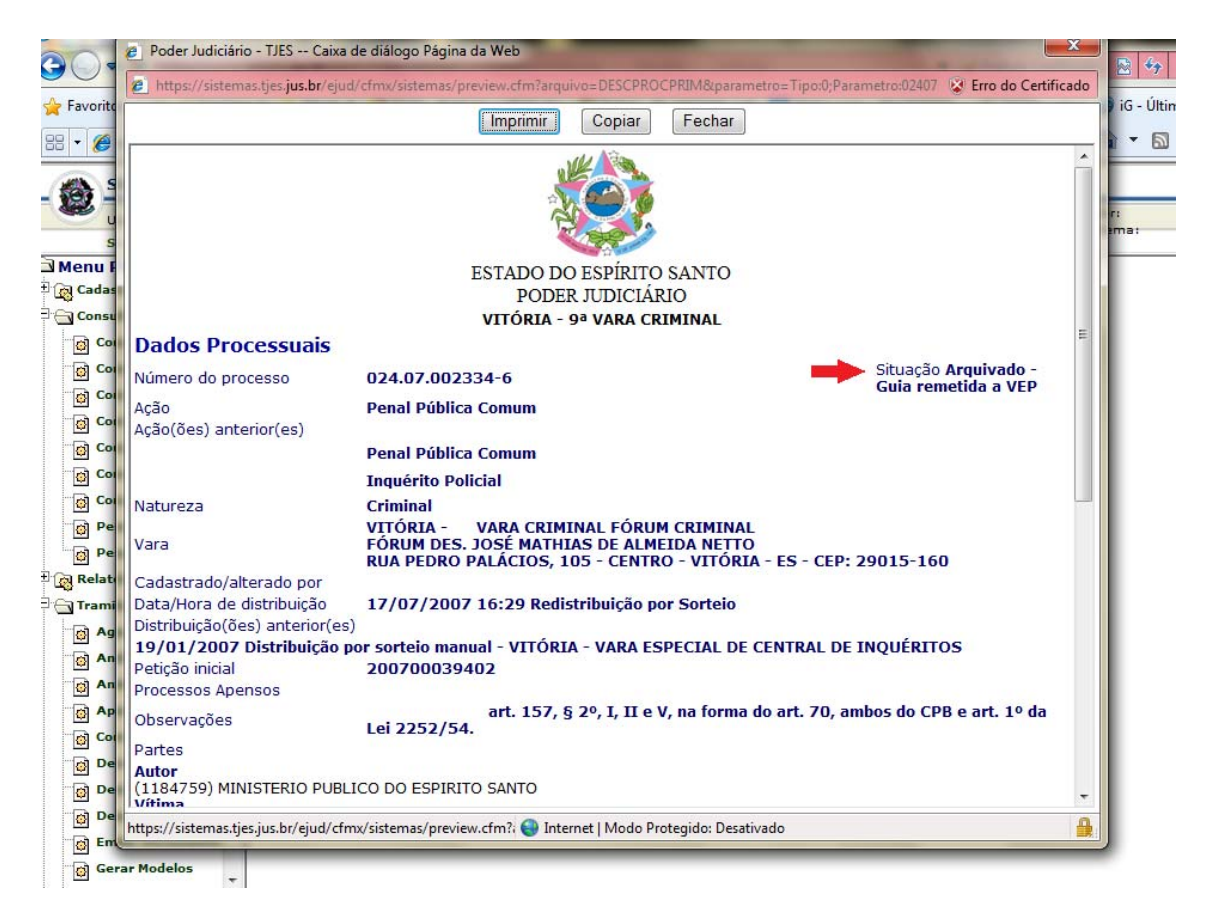

Na hipótese de determinação de arquivamento definitivo dos autos deverá ser incluído no campo Tramitação o andamento 11.

| Sistema de Prim      | eira Instância 1.0 - Tr | ibunal de Justiça do ES (210)                          |            |                                         |                               |
|----------------------|-------------------------|--------------------------------------------------------|------------|-----------------------------------------|-------------------------------|
| Usuário:             |                         |                                                        |            | Setor:                                  |                               |
| Segunda-feira, 16 o  | de maio de 2011         |                                                        |            | Sistema:                                | Sistema de Primeira Instância |
| 🖻 Menu Principal 🔷 🔺 |                         |                                                        |            | _                                       |                               |
| 🗄 🙀 Cadastro         | Andamento               |                                                        |            |                                         |                               |
| Consulta             | Nº Processo             | 024.11.000649-1 - Penal Pública Comum                  | Tramitando |                                         |                               |
| 👩 Consulta Audiência | Vara                    | VITÓRIA - 9ª VARA CRIMINAL                             |            |                                         |                               |
| 👩 Consulta decisão   | Partes do Processo      | )                                                      |            | _                                       |                               |
| Consulta despacho    | Réu                     |                                                        |            |                                         |                               |
| Consulta para cert   | Denunciante             |                                                        |            |                                         |                               |
| Consulta Processo    | MINISTERIO PUB          | LICO ESTADUAL                                          |            |                                         |                               |
| Consulta Protocolo   | MANOEL BENEDI           | TO GAMA FILHO                                          |            |                                         |                               |
| Conculta Sontonca E  | RICARDO VIEIRA          | DA SILVA                                               |            |                                         |                               |
| Descuisa CED         | Andomentes de           | Decesso                                                |            | _                                       |                               |
| Pesquisa CEP         | Andamentos do           | ) Processo                                             |            | -                                       |                               |
| Pesquisar Mandad     | Pet                     | ição recebida no cartório<br>ÓRIA - 93 VARA CRIMINAL N | SSCOSTA    | n i i i i i i i i i i i i i i i i i i i |                               |
| # Relatório          | ° 2                     | 01100357619                                            | 33C03TA    |                                         |                               |
| 🖻 🔄 Tramitação       | 07/04/2011 Pet          | ição Protocolada N º                                   | 1MI FTTE   |                                         |                               |
| 👩 Agendar audiência  | 201                     | 1100357619                                             | 51122112   |                                         |                               |
| 👩 Andamento          | 05/04/2011 Mar          | ndado expedido                                         | SSCOSTA    | -                                       |                               |
| 👩 Andamento vários   | Tramitação 11           | Processo arquivado                                     |            |                                         |                               |
| Apensamento          |                         |                                                        |            |                                         |                               |
| 🙀 Comunicação        | Data                    | 16/05/2011                                             |            |                                         |                               |
| 👩 Decisão            | Observação              |                                                        |            |                                         |                               |
| Desfazer remessa     |                         |                                                        |            |                                         |                               |
| Despacho             |                         |                                                        | -          |                                         |                               |
| B Emitir Documento:  |                         |                                                        |            |                                         |                               |
| Gerar Modelos        |                         | Excluir último Incluir Limpar                          |            |                                         |                               |

Nesse caso, a situação do processo constará apenas como arquivado.

| 0        | https://sistemas.tjes.jus.br/eju                                                   | d/cfmx/sistemas/preview.cfm?arquivo=DE                                                 | SCPROCPRIM&parametro=tipo:0;Parametro:024 😵 Erro do Certific            | ado        |
|----------|------------------------------------------------------------------------------------|----------------------------------------------------------------------------------------|-------------------------------------------------------------------------|------------|
| •av      |                                                                                    | Imprimir                                                                               | ar Fechar                                                               | ine (      |
|          | Dados Processuais                                                                  |                                                                                        |                                                                         | ^ <b>—</b> |
|          | Número do processo                                                                 | 024.01.017636-0                                                                        | Situação Arquivado                                                      | C - L      |
|          | Ação                                                                               | Ação Penal                                                                             |                                                                         | Sist       |
|          | Ação(ões) anterior(es)                                                             |                                                                                        |                                                                         |            |
| er       |                                                                                    | INQUERITO POLICIAL                                                                     |                                                                         |            |
| Ca       | Natureza                                                                           | Criminal                                                                               |                                                                         |            |
| Cc       | Vara                                                                               | VITÓRIA - VARA CRIMINAL F<br>FÓRUM DES. JOSÉ MATHIAS DE<br>RUA PEDRO PALÁCIOS, 105 - C | ÓRUM CRIMINAL<br>ALMEIDA NETTO<br>ENTRO - VITÓRIA - ES - CEP: 29015-160 |            |
| 0        | Cadastrado/alterado por                                                            | CPD                                                                                    |                                                                         |            |
|          | Data/Hora de distribuição                                                          | 30/10/2002 15:41 Redistribui                                                           | ção por Dependência                                                     |            |
|          | Distribuição(ões) anterior(es                                                      | 5)                                                                                     |                                                                         |            |
|          | 05/11/2001 Distribuição                                                            | por sorteio - VITÓRIA - 6ª VARA C                                                      | RIMINAL                                                                 |            |
|          | Petição inicial                                                                    | 200190251454                                                                           |                                                                         |            |
| 0        | Processos Apensos                                                                  | 024.01.014353-5                                                                        |                                                                         |            |
| ø        | Partes                                                                             |                                                                                        |                                                                         |            |
| c)<br>c) | Autor<br>(24000003145) BANCO DO E<br>9/ES - NÃO INFORMAD                           | BRASIL SA<br>O                                                                         |                                                                         |            |
| Re<br>Tr | Réu<br>(24005529045) EDUARDO H<br>999998/ES - INEXISTE<br>(24005529086) NAIM GASPA | ENRIQUE CARVALHO DOS SANTOS<br>NTE<br>IR DOS SANTOS                                    |                                                                         |            |
| Ø        | Últimos Andamentos                                                                 | · · · · · · · · · · · · · · · · · · ·                                                  |                                                                         | =          |
| ø        | Data Descrição                                                                     | •                                                                                      | Obs.:                                                                   |            |
| 0        | 19/04/2010 Processo arg                                                            | uivado                                                                                 | caixa 159 - arquivo morto                                               |            |
| ø        | 05/04/2010 Arguivamento                                                            | ordenado                                                                               |                                                                         |            |
|          | 31/03/2010 Autos recebio                                                           | los em cartório VITÓRIA - 9ª VARA C                                                    | RIMINAL                                                                 |            |

Quanto ao procedimento de baixar parte, o usuário do sistema deve selecionar o campo Cadastro e depois Baixar Parte.

| Sistema de Prime                                                                                                    | ira Instância 1.0 - Tribunal d                                                                                                    | de Justiça do ES (210)                                                                                           |                                             |           |                               |
|----------------------------------------------------------------------------------------------------|----------------------------------------------------------------------------------------------------|----------------------------------------------------------------------------------------------------|---------------------------------------------|-----------|-------------------------------|
| Usuário:                                                                                                    |                                                                                                    |                                                                                                    |                                             | Setor:    | Cistomo da Duincina Instância |
| Segunda-feira, 16 de                                                                                                    | e maio de 2011                                                                                                    |                                                                                                    |                                             | Sistema:  | Sistema de Primeira Instancia |
| Segunda-feira, 16 de<br>Menu Principal<br>Cadastro<br>Modelos/Tipo Vara<br>Modelos/Tipo Vara<br>Modelos/Tipo Vara<br>Modelos/Tipo Vara<br>Modelos/Tipo Vara<br>Modelos/Tipo Vara<br>Modelos/Tipo Vara<br>Modelos/Tipo Vara<br>Portocolo<br>Protocolo<br>Protoco | maio de 2011<br>Consulta Processos de<br>Pesquisar por<br>Dados para pesquisa<br>CDA* (Certidão de Dívida<br>Ativa)<br>Quantidade de<br>andamentos **<br>VISUALIZAR SITUAÇÃO<br>DAS CUSTAS? | e 1º Grau Número do processo Número: 7 *Para processos de Execuçi * Para ver mais andamentos alter Pesquisar Lim | Ano: Ano: SIM © NÃO to Fiscal to Fiscal par | bistema : | Sistema de Primeira Instância |
|                                                                                                    |                                                                                                    |                                                                                                    |                                             |           |                               |

Após pesquisar o processo, o usuário deverá selecionar o nome do réu/indiciado a ser baixado. Em seguida, no campo Tipo, deve ser escolhido o tipo de determinação que ensejou o arquivamento. Depois deve ser indicado o juiz prolator da decisão/sentença e, por fim, a indicação do motivo do arquivamento.

| Usuário:                                                                                                    |                                                                                                    |                                                                                |              |        |     | Setor:   | · · · · · · · · · · · · · · · · · · · |
|----------------------------------------------------------------------------------------------------|----------------------------------------------------------------------------------------------------|--------------------------------------------------------------------------------|--------------|--------|-----|----------|---------------------------------------|
| Segunda-feira, 16 d                                                                                                    | e maio de 2011                                                                                                    |                                                                                |              |        |     | Sistema: | Sistema de Primeira Instância         |
| Menu Principal     Gadastro     G Alterar processo     G Baixar Parte     G Baixar Parte     G Pessoa     O Processo Antigo     O Protocolo     O Protocolo     O Protoco | Imaio de 2011         Baixar Partes nos Processos         Nº Processo       024.11.000649-1 - Penal Pública Comum         Vara       VITÓRIA - 9º VARA CRIMINAL         Partes do Processo       Réu         Ir ADALLTON CORREIA LUIZA       Imaio de 2010         I MINISTRIO PUBLICO ESTADUAL       Testemunha Autor         I MINISTRIO PUBLICO ESTADUAL       Réu         Réu ADAILTON CORREIA LUIZA       Situação |                                                                                |              |        | ndo |          |                                       |
|                                                                                                    | Tipo                                                                                                    | -                                                                              | $\checkmark$ | Baixar |     |          |                                       |
|                                                                                                    | Juiz                                                                                                    | Absolvicão                                                                     |              | -      |     |          |                                       |
|                                                                                                    | Motivo                                                                                                    | Arquivo<br>Despacho<br>Extinção da Punibilidade<br>Impronúncia<br>Reabilitação | Limpar       | 4      |     |          |                                       |

A situação da parte ficará como baixada e, consequentemente na área externa do site do Tribunal de Justiça (internet) não mais será possível encontrar o processo quando for feita pesquisa pelo nome da parte. Porém na intranet sempre ficará visível, conforme tela abaixo.

| 55 🔻 🄏     |                           |                                                                    |                                                                                              |          |
|------------|---------------------------|--------------------------------------------------------------------|----------------------------------------------------------------------------------------------|----------|
|            |                           | Imprimir                                                           | Copiar Fechar                                                                                |          |
|            | Dados Processua           | is                                                                 |                                                                                              | ^        |
|            | Número do processo        | 024.01.017636-0                                                    | Situação <b>Arquivado</b>                                                                    | Setor:   |
|            | Ação                      | Ação Penal                                                         |                                                                                              | bistema: |
| Menu       | Ação(ões) anterior(es)    |                                                                    |                                                                                              |          |
| Cad        |                           | INQUERITO POLICIAL                                                 |                                                                                              |          |
|            | Natureza                  | Criminal                                                           |                                                                                              |          |
|            | Vara                      | VITÓRIA - VARA CRIM<br>FÓRUM DES. JOSÉ MATH<br>RUA PEDRO PALÁCIOS, | IINAL FÓRUM CRIMINAL<br>IAS DE ALMEIDA NETTO<br>ID5 - CENTRO - VITÓRIA - ES - CEP: 29015-160 |          |
|            | Cadastrado/alterado po    | or CPD                                                             |                                                                                              |          |
| <u>@</u> 1 | Data/Hora de distribuiçã  | io 30/10/2002 15:41 Red                                            | stribuição por Dependência                                                                   |          |
| <u>i</u>   | Distribuição(ões) anterio | or(es)                                                             |                                                                                              |          |
| - 🔯 F      | 05/11/2001 Distribui      | ção por sorteio - VITÓRIA - 6ª \                                   | /ARA CRIMINAL                                                                                |          |
| - 👩 F      | Petição inicial           | 200190251454                                                       |                                                                                              |          |
| - 👩 V      | Processos Apensos         |                                                                    |                                                                                              |          |
|            | Partes                    |                                                                    |                                                                                              |          |
| · - Con    | Autor                     |                                                                    |                                                                                              |          |
|            | 9/ES - NÃO INFORI         | MADO                                                               |                                                                                              |          |
| <u></u>    | Réu                       |                                                                    |                                                                                              |          |
| <b>1</b>   | 999998/FS - INEX          | OO HENRIQUE CARVALHO DOS SAI                                       | NIOS (Parte baixada)                                                                         |          |
| · 🙆 🤇      | (24005529086) NAIM GA     | ASPAR DOS SANTOS (Parte bai)                                       | (ada)                                                                                        |          |
|            | Últimos Andamen           | tos                                                                |                                                                                              | -        |
| - 👩 🕻      | Data Descriçã             | 0                                                                  | Obs.:                                                                                        | =        |
| 👩 🕻        | 19/04/2010 Processo       | arquivado                                                          | caixa 159 - arquivo morto                                                                    |          |
| - 🔂 d      | 05/04/2010 Arquivam       | iento ordenado                                                     |                                                                                              |          |
|            | 31/03/2010 Autos red      | cebidos em cartório VITÓRIA - 9ª                                   | VARA CRIMINAL                                                                                |          |
|            | 22/03/2010 Autos rer      | netidos ao Ministério Público                                      | 22/03/2010                                                                                   |          |
| _ 🖾 M      | 19/03/2010 Autos vis      | ta parte                                                           | MP                                                                                           |          |
| 🔞 Rela     | 02/03/2010 Autos cor      | ncluso para despacho                                               | DR. ALEXANDRE FARINA                                                                         |          |
|            | 101/03/2010 Aduardar      | ndo conclueão                                                      | 10                                                                                           |          |